Mappa dei menu Pagina 1 di 4

# Mappa dei menu

#### Elenco dei menu

| Menu Carta                       | Rapporti                                       | Rete/Porte                 | Menu Scheda opzionale <sup>3</sup>             |
|----------------------------------|------------------------------------------------|----------------------------|------------------------------------------------|
| Origine predefinita              | Pagina impostazioni menu                       | NIC attiva                 | Viene visualizzato un elenco dei DLE (Download |
| dimensioni/tipo carta            | Statistiche periferica                         | Rete standard <sup>2</sup> | Emulators, Emulatori di download) installati.  |
| configura MU                     | Test cucitrice                                 | USB Standard               |                                                |
| sostituisci dimensioni           | Pagina delle impostazioni di rete <sup>1</sup> | Parallela [x]              |                                                |
| Grana carta                      | Elenco profili                                 | Seriale [x]                |                                                |
| caricamento carta                | Stampa font                                    | Configurazione SMTP        |                                                |
| tipi personalizzati              | Stampa directory                               |                            |                                                |
| Nomi personalizzati              | Report risorse                                 |                            |                                                |
| Nomi raccoglitori personalizzati | Registro eventi                                |                            |                                                |
| Impostazione universale          |                                                |                            |                                                |
| Installaz. raccoglitore          |                                                |                            |                                                |
| Protezione                       | Impostazioni                                   | (                          | Guida                                          |
| Impostazioni di sicurezza varie  | Impostazioni general                           | i S                        | Stampa tutte le guide                          |
| Stampa riservata                 | Menu Unità flash                               | (                          | Qualità stampa                                 |
| Canc. file dati temporanei       | Impostazioni di stam                           | pa (                       | Guida alla stampa                              |
| Registro controllo protezione    |                                                | (                          | Guida supporti                                 |
| Imposta data e ora               |                                                | (                          | Guida ai difetti di stampa                     |
|                                  |                                                | r                          | Mappa dei menu                                 |
|                                  |                                                | (                          | Guida informativa                              |
|                                  |                                                | (                          | Collegamenti                                   |
|                                  |                                                | (                          | Guida allo spostam.                            |

<sup>1</sup> A seconda della configurazione della stampante, questa voce di menu viene visualizzata come Pagina impostazioni rete o Pagina impostazioni rete [x].

Guida ai materiali di consumo

<sup>2</sup> A seconda delle impostazioni della stampante, questa voce di menu viene visualizzata come Rete standard o Rete [x].

<sup>3</sup> Questo menu viene visualizzato solo quando è installato uno o più DLE.

## Uso del pannello di controllo

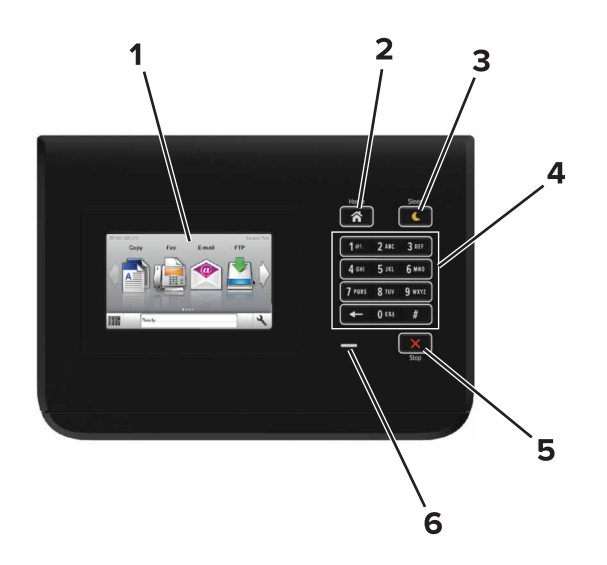

|   | Usare                            | A                                                                                           |
|---|----------------------------------|---------------------------------------------------------------------------------------------|
| 1 | Schermo                          | Visualizzare lo stato della stampante.                                                      |
|   |                                  | Installare e utilizzare la stampante.                                                       |
| 2 | Pulsante di pagina iniziale      | Tornare alla schermata iniziale.                                                            |
| 3 | Pulsante di risparmio energetico | Attivare la modalità di sospensione o ibernazione.                                          |
|   |                                  | Le seguenti azioni causano l'uscita della stampante dalla modalità di risparmio energetico: |
|   |                                  | <ul> <li>Tocco della schermata iniziale del pannello di controllo</li> </ul>                |
|   |                                  | Le seguenti azioni causano l'uscita della stampante dalla modalità di ibernazione:          |
|   |                                  | <ul> <li>Premere il pulsante Sospendi finché la stampante non si riattiva</li> </ul>        |
|   |                                  | Esecuzione di un POR (Power On Reset) tramite l'interruttore di alimentazione principale    |
| 4 | Tastierino                       | Immettere numeri, lettere o simboli dalla stampante.                                        |
| 5 | Pulsante Stop o Annulla          | Interrompere tutte le attività delle stampante.                                             |
| 6 | Spia luminosa                    | Verificare lo stato della stampante.                                                        |

### Informazioni sui colori del pulsante di sospensione e delle spie

I colori del pulsante di sospensione e delle spie sul pannello di controllo della stampante indicano un determinato stato o condizione della stampante.

| Spia luminosa                                      | Stato della stampante                                                    |                       |
|----------------------------------------------------|--------------------------------------------------------------------------|-----------------------|
| Spenta                                             | La stampante è spenta o in modalità ibernazione.                         |                       |
| Verde lampeggiante                                 | La stampante è in fase di riscaldamento, elaborazione dei dati o stampa. |                       |
| Verde fisso                                        | La stampante è accesa ma inattiva.                                       |                       |
| Rosso lampeggiante                                 | La stampante richiede l'intervento dell'utente.                          |                       |
| Spia pulsante di sospensione Stato della stampante |                                                                          | Stato della stampante |

| Spia pulsante di sospensione | Stato della stampante                                   |
|------------------------------|---------------------------------------------------------|
| Spenta                       | La stampante è spenta, inattiva o è nello stato Pronta. |
| Ambra fisso                  | La stampante è in modalità di sospensione.              |

| Spia pulsante di sospensione                                                                                  | Stato della stampante                                                    |
|----------------------------------------------------------------------------------------------------|--------------------------------------------------------------------------|
| Ambra lampeggiante                                                                                            | La stampante è in fase di uscita o sta entrando in modalità ibernazione. |
| Colore ambra lampeggiante per 0,1 secondi per poi spegnersi per 1,9 secondi con uno schema a pulsazioni lente | La stampante è in modalità ibernazione.                                  |

### Informazioni sulla schermata iniziale

Quando si accende la stampante, sul display viene visualizzata una schermata di base, definita schermata iniziale. Utilizzare i pulsanti e le icone di tale schermata per avviare un'azione.

**Nota:** La schermata iniziale può variare a seconda delle relative opzioni di personalizzazione, dell'installazione di amministrazione e delle soluzioni integrate attive.

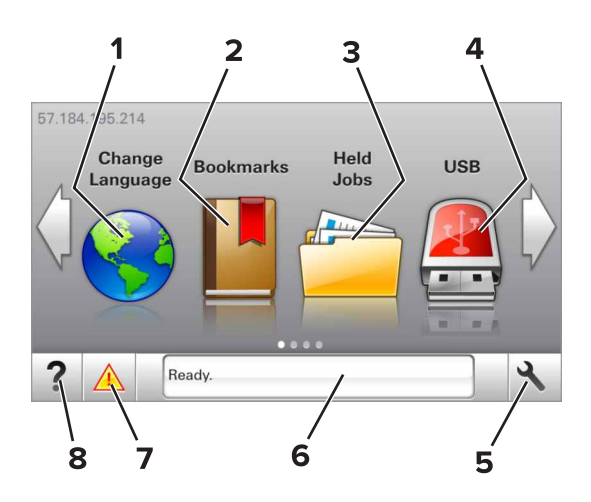

| Toccar | e                             | A                                                                                                    |
|--------|-------------------------------|----------------------------------------------------------------------------------------------------|
| 1      | Modifica lingua               | Consente di cambiare la lingua principale della stampante.                                                                                                    |
| 2      | Segnalibri                    | Creare, organizzare e salvare una serie di segnalibri (URLs) in una struttura ad albero di cartelle e collega-<br>menti file.                                                      |
|        |                               | <b>Nota:</b> La struttura ad albero non include i segnalibri creati in Forms and Favorites e quelli presenti nella struttura non possono essere utilizzati in Forms and Favorites. |
| 3      | Processi in attesa            | Visualizzare tutti i processi in attesa correnti.                                                                                                    |
| 4      | USB                           | Consente di visualizzare, selezionare o stampare foto e documenti da un'unità flash.                                                                                               |
|        |                               | <b>Nota:</b> l'icona viene visualizzata solo quando si torna alla schermata iniziale mentre la scheda di memoria o l'unità flash è collegata alla stampante.                       |
| 5      | Menu                          | Consente di accedere ai menu della stampante.                                                                                                    |
|        |                               | Nota: Questi menu sono disponibili solo se la stampante si trova nello stato Pronta.                                                                                               |
| 6      | Barra dei messaggi di         | <ul> <li>Mostrare lo stato corrente della stampante, ad esempio Pronta o Occupata.</li> </ul>                                                                                      |
|        | stato                         | Visualizzare lo stato dei materiali di consumo della stampante.                                                                                                    |
|        |                               | • Mostra messaggi che richiedono l'intervento dell'utente e istruzioni visualizzate su come risolverli.                                                                            |
| 7      | Stato/Materiali di<br>consumo | <ul> <li>Visualizzare un avviso o un messaggio di errore della stampante ogni volta che è necessario un intervento<br/>per il proseguimento dell'elaborazione.</li> </ul>          |
|        |                               | • Visualizzare ulteriori informazioni sull'avviso o sul messaggio della stampante e su come eliminarlo.                                                                            |
| 8      | Suggerimenti                  | Visualizzare le informazioni sensibili al contesto.                                                                                                    |

Sulla schermata iniziale potrebbe anche essere visualizzato quanto segue:

| Toccare                  | A                                                   |
|--------------------------|-----------------------------------------------------|
| Cerca processi in attesa | Cerca i processi correntemente in attesa.           |
| Processi per utente      | Accedere ai processi di stampa salvati dall'utente. |
| Profili e applicazioni   | Accedere a profili e applicazioni.                  |

#### Funzioni

| Funzione                                                 | Descrizione                                                                                                    |
|----------------------------------------------------------|----------------------------------------------------------------------------------------------------|
| Avviso di un messaggio di rilevazione di presenze        | Se un messaggio di intervento interessa una funzione, appare quest'icona e la spia rossa<br>lampeggia.                                                                                                    |
| Avvertenza                                               | Se si verifica una condizione di errore, appare questa icona.                                                                                                    |
| Indirizzo IP della stampante<br>Esempio: 123.123.123.123 | L'indirizzo IP della stampante si trova nell'angolo in alto a sinistra della schermata iniziale.<br>È possibile utilizzare l'indirizzo IP durante l'accesso al server Web incorporato per visua-<br>lizzare e configurare in remoto le impostazioni della stampante. |